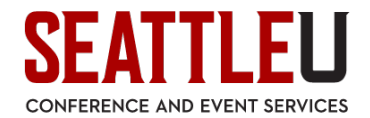

## EMS Web App - Requesting Major Spaces

You must first request an account before you may access the EMS Web App. Once you have received confirmation of your account from CES, point any internet browser to the following address: https://reservations.seattleu.edu/EmsWebApp/

(**NOTE:** In order to access the website, you must be on campus using the SU\_Secure network, or be connected via the <u>VPN</u> or <u>Virtual Desktop</u> if you are off-campus.)

To submit an event request, begin by clicking "book now" on the "Request a Major Space" reservation template:

| SEATTLEU                           |                                       | ? ces 💄 🗸      |
|------------------------------------|---------------------------------------|----------------|
| 🖀 номе                             | SITE HOME MY HOME                     |                |
| CREATE A RESERVATION               | My Reservation Templates              | $\sim$         |
| MY EVENTS                          | Request a Major Space (Staff/Faculty) | book now about |
| LINKS                              | Reserve a Classroom                   | book now about |
| How-to: Rooms                      | Reserve a Conference Room             | book now about |
| How-to: Vans<br>Request An Account | Reserve a Computer Lab                | book now about |

On the left-hand side, select the date and time of your event (<u>actual event time</u>, CES will account for setup and strike/tear-down) and then click "Search". (**NOTE:** Requests must be submitted at least 15 business days prior to the requested event date):

| $\equiv$ SEA          | TTLEU Rooi                              | m Request                                            |                 | ? CES 📥 🗸          |
|-----------------------|-----------------------------------------|------------------------------------------------------|-----------------|--------------------|
| × Requ                | lest a Major Space (Staff,              | Faculty) <b>1</b> Rooms <b>2</b> Reservation Details | े 🧮 My Cart (0) | Create Reservation |
| New Bo                | ooking for Tue Sep 17, 20               | 19                                                   |                 | Next Step          |
| Date & Ti             | ime                                     | Selected Rooms                                       |                 |                    |
| Date                  |                                         | Your selected Rooms will appear here.                |                 |                    |
| Tue 09/17/            | /2019 <b>Recurrence</b>                 | Room Search Results                                  |                 |                    |
| Start Time<br>9:00 AM | Interview End Time   10:00 AM Interview | Rooms matching your search criteria will appear here |                 |                    |
| Create booki          | ing in this time zone                   |                                                      |                 |                    |
| Pacific Tin           | ne 🔻                                    |                                                      |                 |                    |
| Locations             | Add/Remove                              |                                                      |                 |                    |
| (all)                 |                                         | $\sum$                                               |                 |                    |

1

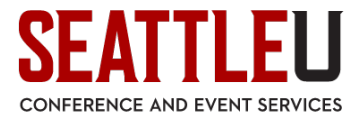

After clicking "Search", the Web App will display the room schedules of the major event spaces on campus along with availability for selected dates and times. Gray blocks indicate unavailable room times.

| Selected Rooms              |            |   |      |    |    |       |   |   |   |   |   |   |   |      |        |    |        |
|-----------------------------|------------|---|------|----|----|-------|---|---|---|---|---|---|---|------|--------|----|--------|
| Your selected Rooms will ap | pear here. |   |      |    |    |       |   |   |   |   |   |   |   |      |        |    |        |
| Room Search Results         |            |   |      |    |    |       |   |   |   |   |   |   |   |      |        |    |        |
| LIST SCHEDULE               |            |   |      |    |    |       |   |   |   |   |   |   |   |      |        |    |        |
| Favorite Rooms only.        |            |   |      |    |    |       |   |   |   |   |   |   |   | Find | A Room |    | Search |
|                             | 7          | 8 | 9 AM | 10 | 11 | 12 PM | 1 | 2 | 3 | 4 | 5 | 6 | 7 | 8    | 9      | 10 | 11     |
| Rooms You Can Reque         | est        |   |      |    |    |       |   |   |   |   |   |   |   |      |        |    |        |
| Advancement & Alumni        | Cap        | 8 | 9 AM | 10 | 11 | 12 PM | 1 | 2 | 3 | 4 | 5 | 6 | 7 | 8    | 9      | 10 | 11     |
| Stuart T. Rolfe Co          | 60         |   |      |    |    |       |   |   |   |   |   |   |   |      |        |    |        |
| Bannan Building (PT)        | Cap        | 8 | 9 AM | 10 | 11 | 12 PM | 1 | 2 | 3 | 4 | 5 | 6 | 7 | 8    | 9      | 10 | 11     |
| 🕒 Bannan 102 - Audi         | 84         |   |      |    |    |       |   |   |   |   |   |   |   |      |        |    |        |
| Campion Residence Hal       | Cap        | 8 | 9 AM | 10 | 11 | 12 PM | 1 | 2 | 3 | 4 | 5 | 6 | 7 | 8    | 9      | 10 | 11     |
| • Campion 140 - Bal         | 900        |   |      |    |    |       |   |   |   |   |   |   |   |      |        |    |        |
| Casey Building (PT)         | Cap        | 8 | 9 AM | 10 | 11 | 12 PM | 1 | 2 | 3 | 4 | 5 | 6 | 7 | 8    | 9      | 10 | 11     |
| • Casey 100-91 - Atri       | 100        |   |      |    |    |       |   |   |   |   |   |   |   |      |        |    |        |
| • Casey 530 - Casey         | 60         |   |      |    |    |       |   |   |   |   |   |   |   |      |        |    |        |

After finding an available time, click the "+" icon next to the room to add it to your cart:

| Bannan Building (PT) | Сар | 8 | 9 AM | 10 | 11 | 12 PM | 1 | 2 | 3 | 4 | 5 | 6 | 7 | 8 | 9 | 10 | 11 |
|----------------------|-----|---|------|----|----|-------|---|---|---|---|---|---|---|---|---|----|----|
| Bannan 102 - Audi    | 84  |   |      |    |    |       |   |   |   |   |   |   |   |   |   |    |    |

The system will prompt you for attendance and setup information. Complete this information and then click "Add Room":

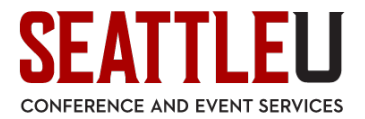

| Attendance & Setup Type                                                                                             | ×        |  |  |  |  |  |  |
|----------------------------------------------------------------------------------------------------|----------|--|--|--|--|--|--|
| To continue, please enter the number of attendees and desired setup type for this Room.<br>No. of Attendees *<br>30 |          |  |  |  |  |  |  |
| Setup Type *                                                                                                    | •        |  |  |  |  |  |  |
|                                                                                                    |          |  |  |  |  |  |  |
| Add Room Cance                                                                                                    | <u>1</u> |  |  |  |  |  |  |

The added room will now show up under "Selected Rooms" at the top of the screen:

| Selecte | d Rooms       | 🖋 Atten      | idance 8  | Setup 1 | Гуре |    |    |       |   |   |   |   |   |   |   |        |      |    |        |
|---------|---------------|--------------|-----------|---------|------|----|----|-------|---|---|---|---|---|---|---|--------|------|----|--------|
| • B     | annan 102 - / | Auditorium ( | Classroom |         |      |    |    |       |   |   |   |   |   |   |   |        |      |    |        |
| Room    | earch Res     | ults         |           |         |      |    |    |       |   |   |   |   |   |   |   |        |      |    |        |
| LIST    | SCHEDU        | LE           |           |         |      |    |    |       |   |   |   |   |   |   |   |        |      |    |        |
| E Favo  | orite Rooms ( | only.        |           |         |      |    |    |       |   |   |   |   |   |   |   | Find A | Room |    | Search |
|         |               |              | 7         | 8       | 9 AM | 10 | 11 | 12 PM | 1 | 2 | 3 | 4 | 5 | 6 | 7 | 8      | 9    | 10 | 11     |
|         |               |              |           |         |      |    |    |       |   |   |   |   |   |   |   |        |      |    |        |
| Room    | ns You Can    | Request      |           |         |      |    |    |       |   |   |   |   |   |   |   |        |      |    |        |
|         |               |              | 7         | 8       | 9 AM | 10 | 11 | 12 PM | 1 | 2 | 3 | 4 | 5 | 6 | 7 | 8      | 9    | 10 | 11     |

If you need to request multiple event spaces, simply repeat the process above to add a second event space (or date/time) to your selected rooms:

| Selected Rooms 🕜 Attendance & Setup Type                  |
|-----------------------------------------------------------|
| Bannan 102 - Auditorium (Classroom) Casey 100-91 - Atrium |
| Room Search Results                                       |

If you need to remove a space, click the "-" icon next to the selected room. After completing room selection, click "Next Step":

|                                     |                                     |                      | SEA             |
|-------------------------------------|-------------------------------------|----------------------|-----------------|
| SEATTLE Roo                         | om Request                          |                      | ? CES 占 🗸       |
| <b>x</b> Request a Major Space (Sta | ff/Faculty)                         | 📜 My Cart (1) Cre    | ate Reservation |
|                                     | 1 Rooms 2 Reservation Det           | ails                 | ~               |
| lew Booking for Tue Sep 17,         | 2019                                |                      | Next Step       |
| ate & Time                          | Selected Rooms 🕜 Attendance & S     | etup Type            |                 |
| 2                                   | Bannan 102 - Auditorium (Classroom) |                      |                 |
| e 09/17/2019                        | Room Search Results                 |                      |                 |
| t Time End Time                     | LIST SCHEDULE                       |                      |                 |
| 1:30 AM O 12:29 PM O                | Favor                               | Find A Room          | Search          |
| ate booking in this time zone       | 7                                   | 8 9 AM 10 <b>1</b> 1 | 12 PM 1         |
| Pacific Time 🔻                      | Rooms You Can Request               |                      |                 |
| cations Add/Remov                   | Advancement & Alumni Cap            | 8 9 AM 10 11         | 12 PM 1         |
| ,                                   | Stuart T. Rolfe Co 60               |                      |                 |

of atti

The "Next Step" button will bring you to page 2, "Reservation Details". If at any time you need to return to the room selection page, click "1 Rooms" at the top of the screen:

## SEATTLEU

?

CES 🞽

## **SEATTLE** Room Request

| <b>x</b> Request a Major Space | e (Staff/Faculty) 🚯           | Hy Cart (1) Create Reservation |
|--------------------------------|-------------------------------|--------------------------------|
|                                | 1 Rooms 2 Reservation Details |                                |
| Reservation Details            |                               |                                |
| Event Details                  |                               | 0                              |
| Event Name *                   | Event Type *                  |                                |
| Client Details                 |                               | 0                              |
| Client *                       |                               |                                |
| Requestor                      |                               |                                |
| Eastman, Matt                  | Q                             |                                |
| Requestor Phone *              | Requestor Cell Phone          |                                |
| (206) 296-6039                 |                               |                                |
| Requestor Email Address *      |                               |                                |
| eastmanmatth@seattleu.edu      |                               |                                |

Once you have completed all the required questions on the form, click "Create Reservation". <u>Please note that this is</u> <u>a request and not a confirmed reservation</u>. The CES team will review your request as soon as possible and follow up with additional information.

Check out our website for more information on how to use the EMS Web App: <u>https://www.seattleu.edu/ces/plan-an-internal-event/#id1002602</u>.

If you have any more questions about the EMS Web App, please contact the CES front desk at 206-296-5620 or <u>rooms@seattleu.edu</u>!